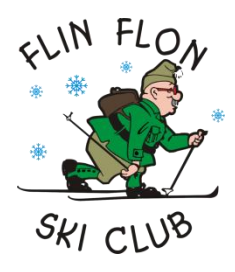

# Flin Flon Ski Club TrailForks App Quick Start Guide

Prepared by Darrell Janzen

# Install & Setup

| 1. Install TrailForks from the App Store (iOS) or the Play Store (Android)          Image: Constraint of the App Store (iOS) or the Play Store (Android)         Image: Constraint of the App Store (Android)         Image: Constraint of the App Store (Android)         Image: Const | 2. First time click Create New Account                                                                |
|----------------------------------------------------------------------------------------------------|----------------------------------------------------------------------------------------------------|
|                                                                                                    | Login         OR         f         Facebook         Don't have an account?         Create New Account |
| 3. Create a Username, put in your email, and create a Password                                                                                                    | 4. Click on the menu                                                                                  |
| Email<br>Password<br>Register                                                                                                    | Connect with Strava View Supported Regions                                                            |

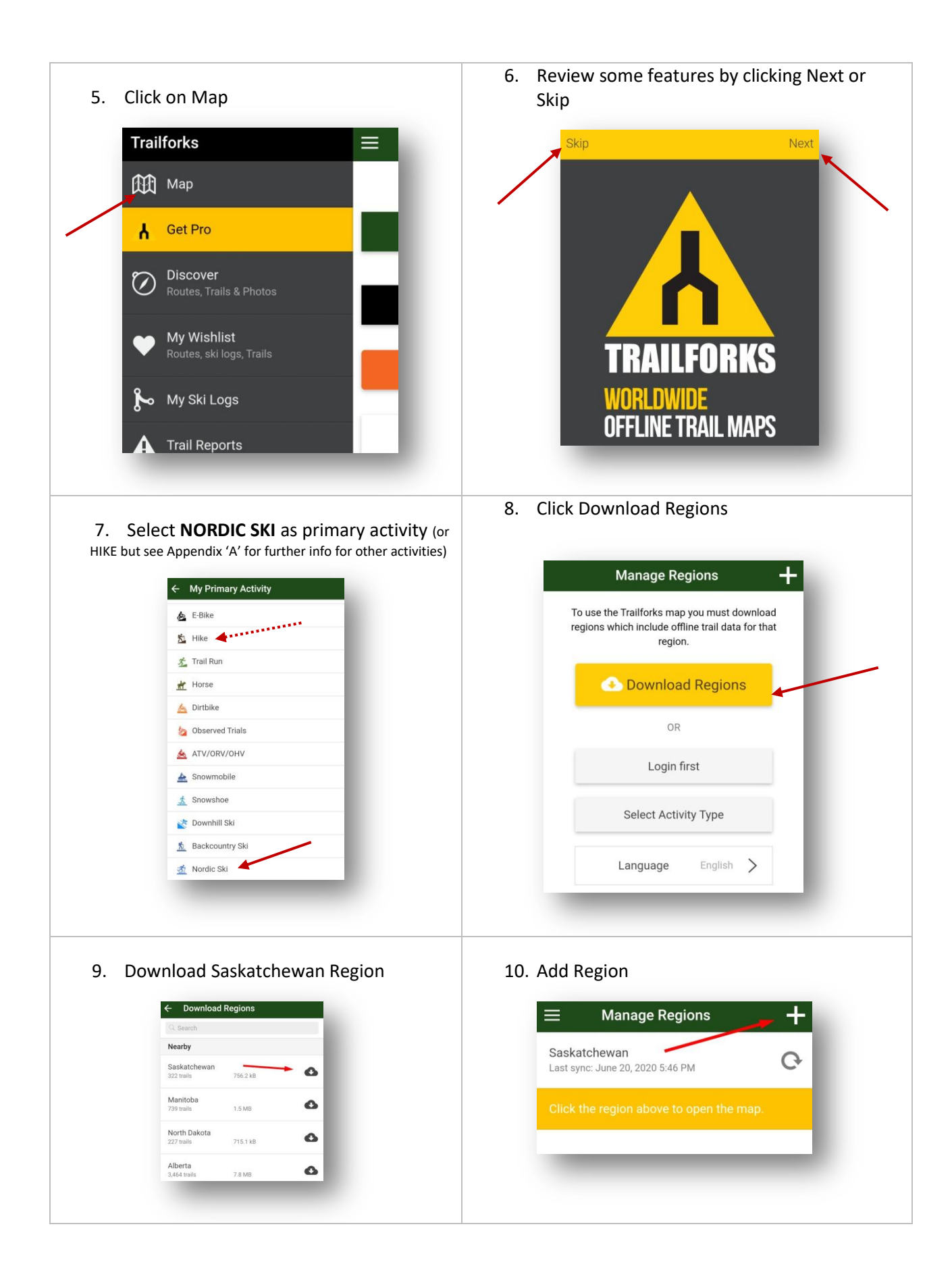

![](_page_2_Picture_0.jpeg)

# FREE OR PAID (PRO) VERSION OF TRAILFORKS?

TrailForks App now has FREE and PAID options. The FREE option allows a free area of 60 km by 60 km (3600 sq km) which is enough for the Flin Flon Ski Club as well as the Denare trails and Cranberry Portage trails once I get them done. If you pay for the subscription you will have unlimited access to all areas around the world.

### SET UP FREE AREA

![](_page_3_Figure_3.jpeg)

## USING TRAILFORKS

### LOCATION & MAP ORIENTATION

 To find where you are tap the locator icon and the map will find you. The map orientates with north to the top of the screen.

![](_page_4_Picture_3.jpeg)

 To make it so the map orientates with the direction you are facing forward, <u>press and</u> <u>hold</u> the locator icon and it will go into compass mode, facing forward.

![](_page_4_Figure_5.jpeg)

#### TRAILS & ROUTES

## TRAILS are individual lengths of trail. ROUTES are a combination of trails

 Zoom in and you will see the names of trails. The color gives you an idea of difficulty (Green = Easy, Blue = Intermediate, Black = Difficult)

![](_page_4_Figure_9.jpeg)

2. Tap on a trail and it will give you more details about that section including length and elevation (note: some elevation has been displaying incorrectly and a fix is being worked on)

![](_page_4_Picture_11.jpeg)

![](_page_5_Picture_0.jpeg)

### **TIPS & TRICKS**

• If you have the activity set as NORDIC SKI but still don't see any trails, click the button, scroll the menu over and select "Winter Trail Map". When it is, you will see a snowflake icon on your map screen.

- Some elevations are off, particularly ones going from the valley up. The developer has been notified and I'm working at putting many in manually but be aware of that and go by color as to difficulty.
- There are many other features to the app such as recording your ski, leaving trail reports so the next skier knows the conditions, etc. Play around with the app and see what else it can do.
- The map will default to NORDIC SKI or HIKE depending on the time of year.
- TrailForks was originally a mountain biking app, so you will see a lot of language around biking.
- Need someone to know where you are? Take a screenshot of your location on the map and sent them the picture. If you get injured, or need emergency help, click on the menu and press "Emergency Info". You will get a screen to share your location or call 911
- From time to time its good to update the region . Go to Menu, Settings, Downloaded Regions and click the refresh symbol beside both provinces.

Get out and play around with the app. Try some new trails and put those trails together to create new routes. Explore the beautiful area and have fun!